## **Historical Dates Viewer (Calendar)**

The Calendar can introduce you to history of Saint Petersburg. If you want to know all of important events took place in some year, select this year by pressing the corresponding buttons in *Century*, *Year Tens* and *Year* panels. The year you have to select will be printed on the big button. If there is no important events are associated with this year, big button will be disabled. Another case, you can press this. Then you can see pop-up window which contains information about year you have to select.

Mouse pointer will be changed to and clipped into pop-up window. Click left mouse button to close pop-up window. After this you can select another year and see the corresponding information.

To close **Calendar** and go back you should move mouse cursor to left and to down (until mouse cursor will be changed to **back**) and click left mouse button.